# ΟΔΗΓΟΣ ΠΡΟΣΒΑΣΗΣ ΣΤΟ THESAURUS LINGUAE GRAECAE (TLG)

ΘΕΟΛΟΓΙΚΗ ΣΧΟΛΗ ΤΗΣ ΕΚΚΛΗΣΙΑΣ ΤΗΣ ΚΥΠΡΟΥ

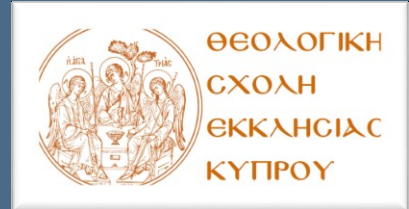

## ΟΔΗΓΟΣ ΠΡΟΣΒΑΣΗΣ ΣΤΟ TLG

## (Thesaurus Linguae Graecae)

### 1. Σύνδεσμος πρόσβασης στο TLG:

- <u>https://stephanus.tlg.uci.edu/index.php#login=true</u>
- Σημείωση: Η πρόσβαση στο περιεχόμενο του TLG γίνεται μόνο εντός των ορίων IP address της Σχολής.
- Για να μπορέσετε να αποκτήσετε πρόσβαση στο περιεχόμενο της σελίδας, θα πρέπει να δημιουργήσετε δικό σας προφίλ, πατώντας στο εικονίδιο "New User? Register" πάνω δεξιά της σελίδας.
- Σας ζητάει να καταχωρήσετε τα στοιχεία σας:

| Create an account                                                                                                    |                                                 | <b>Καταχωρείστε</b> πρώτα                                                            |
|----------------------------------------------------------------------------------------------------|-------------------------------------------------|--------------------------------------------------------------------------------------|
| Privacy   Help                                                                                                    |                                                 | το Όνομά σας και στο<br>δεύτερο πλαίσιο το<br>Επίθετό σας                            |
|                                                                                                    | weicome to the TLG®                             |                                                                                      |
| If you are an institutional user or a visitor, please create an account to very series of the series of the series |                                                 | <b>Καταχωρείστε:</b> Theological<br>School of the Church of<br>Cyprus & στα υπόλοιπα |
| First name *:                                                                                                    |                                                 | πεδία τη διεύθυνση της                                                               |
| Last name *:                                                                                                    |                                                 | Σχολής.                                                                              |
| Institution<br>( optional):                                                                                                    |                                                 | Καταγωρείστε το                                                                      |
| Address:                                                                                                    |                                                 | email που σας έχει                                                                   |
| City:                                                                                                    | Comme                                           | δοθεί από τη Σνολή                                                                   |
| Country:                                                                                                    | Nicosia V                                       |                                                                                      |
| Zip or Postal<br>code:                                                                                                    |                                                 | <b>Καταχωρείστε</b> ένα                                                              |
| Email*:                                                                                                    |                                                 | όνομα χρήστη με το                                                                   |
|                                                                                                    |                                                 | οποίο θα μπορείτε να<br>συνδέεστε στο ΤΙ G                                           |
| Create a<br>username *:                                                                                                    | Minimum 6 characters                            | 000022012 010 120.                                                                   |
| Password *:                                                                                                    |                                                 | <b>Καταχωρείστε</b> ένα                                                              |
|                                                                                                    | Minimum 8 characters                            | κωδικό πρόσβασης ο                                                                   |
| Verify<br>password *:                                                                                                    |                                                 | οποίος θα αποτελείται                                                                |
|                                                                                                    |                                                 | τουλάχιστον από 8                                                                    |
| For sec                                                                                                    | urity purposes please answer the question below | χαρακτήρες. Στο επόμενο                                                              |
| What is 97 + 49                                                                                                    |                                                 | πλαίσιο καταχωρείστε                                                                 |
| I have read the TLG Copyright statement and I accept its terms (seeseense).                                                                                                    |                                                 | ξανά τον κωδικό σας για                                                              |
|                                                                                                    | Submit                                          |                                                                                      |
|                                                                                                    |                                                 | Ποοσθέστε τα ψαφία                                                                   |
|                                                                                                    |                                                 |                                                                                      |
|                                                                                                    |                                                 | για επαλήθευση!                                                                      |

- Τέλος επιλέξτε ότι αποδέχεστε τους όρους χρήσης της σελίδας και πατήστε τη λέξη "Submit" για να δημιουργηθεί ο λογαριασμός σας!
- Μετά τη δημιουργία του προφίλ σας, θα σας αποσταλεί στο ηλεκτρονικό ταχυδρομείο της Σχολής ένα επιβεβαιωτικό μήνυμα, όπως το παρακάτω παράδειγμα:

Dear

Thank you for your interest in the TLG®. In order to complete your registration, please click on the following link or copy and paste it to your web browser.

https://stephanus.tlg.uci.edu/Iris/Verify?id=0493b5a1be2966c7ec1cb06accd1b9a584de8ba9

Once you connect, you will be able to choose your preferences.

If you are an institutional or individual subscriber, you will be redirected to the Full TLG. If you are not a subscriber, you will be given access to the Abridged site.

Thank you,

The TLG Project

- Αφού πατήσετε στο σύνδεσμο που περιλαμβάνεται σε αυτό το ηλεκτρονικό μήνυμα, ο λογαριασμός σας θα είναι πλέον ενεργός.
- Για να συνδεθείτε στη σελίδα του TLG θα πρέπει να καταχωρείτε το όνομα χρήστη και κωδικό πρόσβασης που έχετε προηγουμένως καταχωρήσει.

#### 2. Υποστήριξη/Απορίες

Για οποιαδήποτε υποστήριξη/διευκρίνιση μπορείτε να αποστείλετε ηλεκτρονικό μήνυμα στη διεύθυνση: <u>library@theo.ac.cy</u> ή να καλέσετε την Βιβλιοθήκη της Σχολής στο τηλέφωνο: +35722443055.